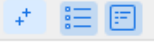

Axis

Segmentation

Column

Wall

Door/Window Opening

Beam

Slab

Steel Structure

Steel/Composite Column(C)
 Steel/Composite Beam(B)
 Steel/Composite Slab(S)
 Steel Column(UC)
 Steel Beam(UB)
 Plate(P)

Staircase
Finishes
Prefabrication
Foundation

Excavation

Others

Custom Element

Custom Quantity

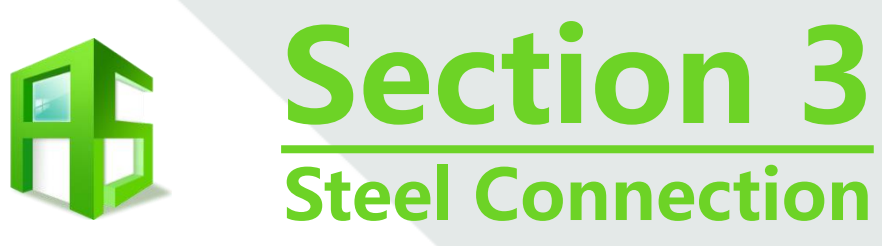

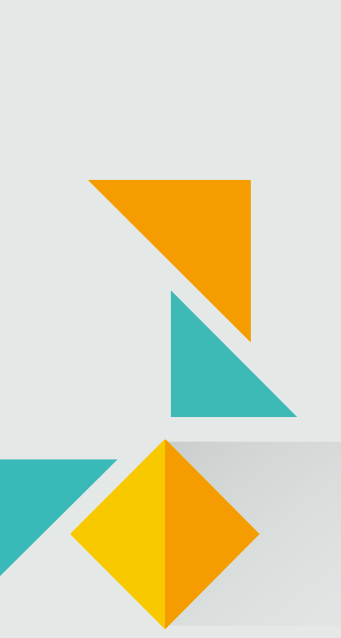

Point Type

# **A. Steel Connection – Generate Detail**

• Column Base

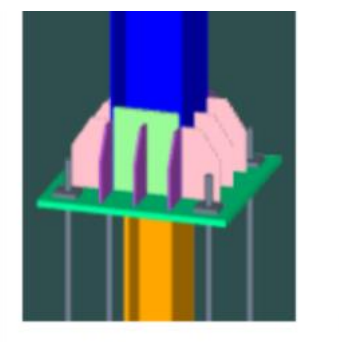

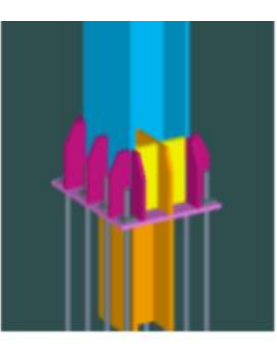

H-Column Column Base-1

H-Column Column Base-2

### • Beam End

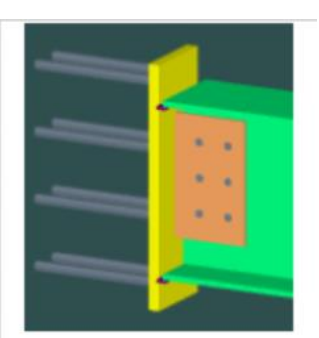

H-Beam End Anchorage

### • Stiffener

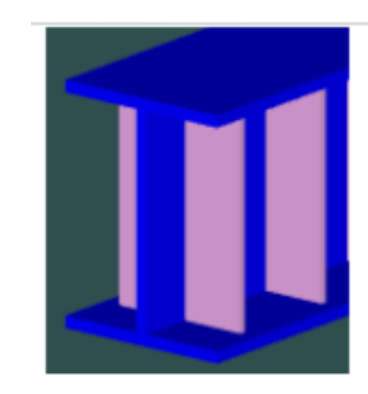

H-Beam Stiffener

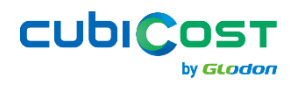

### **Generate Detail**

- Step 1: Go to Steel Column/Steel Beam Elements  $\rightarrow$  in Draw menu  $\rightarrow$  Generate Detail
- Step 2: Choose Detail Type to Create  $\rightarrow$  Select entity  $\rightarrow$  Right Click to Confirm

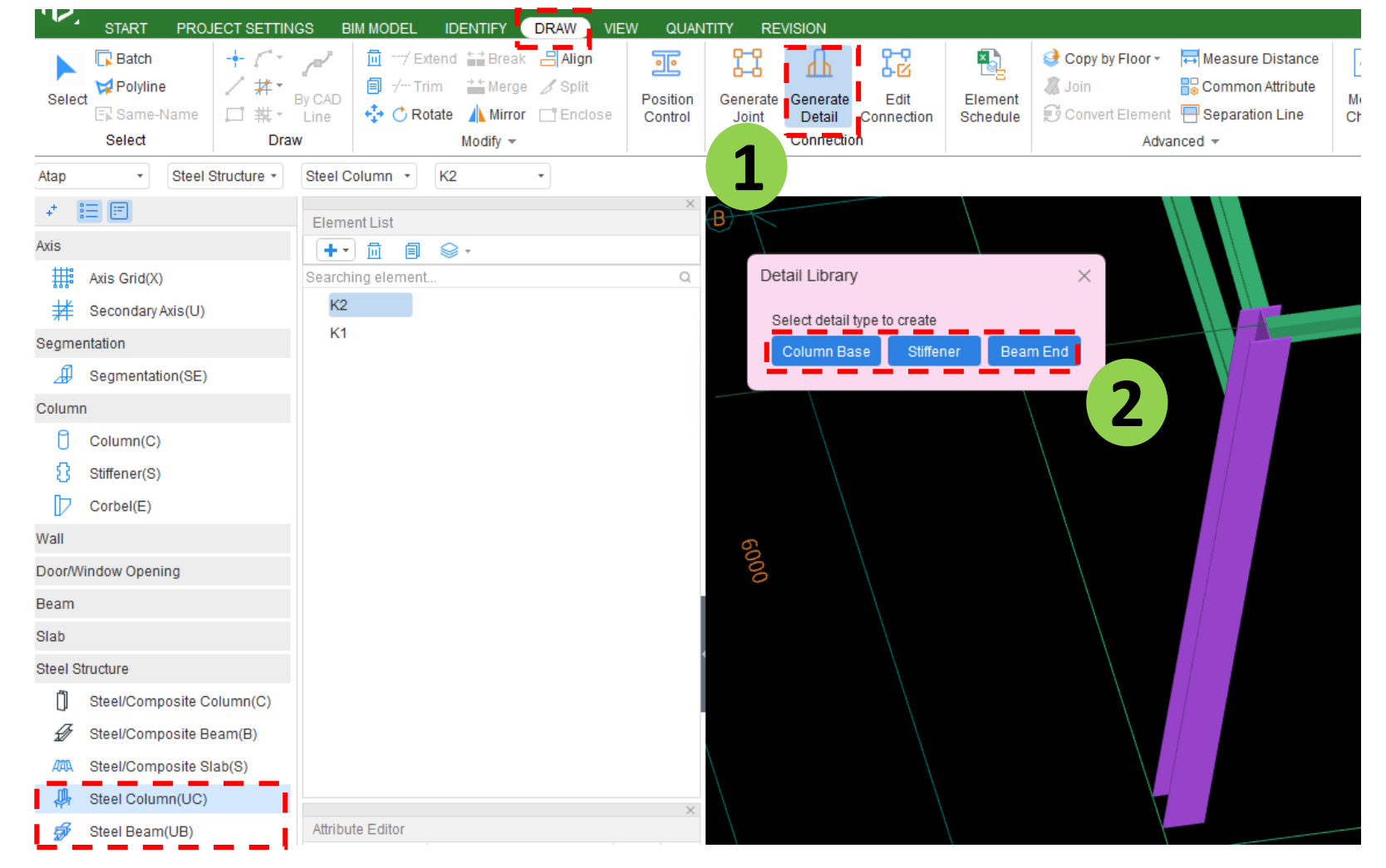

Continue  $\rightarrow$ 

by GLODON

CUDICOST

### **Generate Detail**

- Step 3: Choose Detail Pattern & adjust to match CAD detail  $\rightarrow$  Next
- Step 4: Choose location to generate the detail

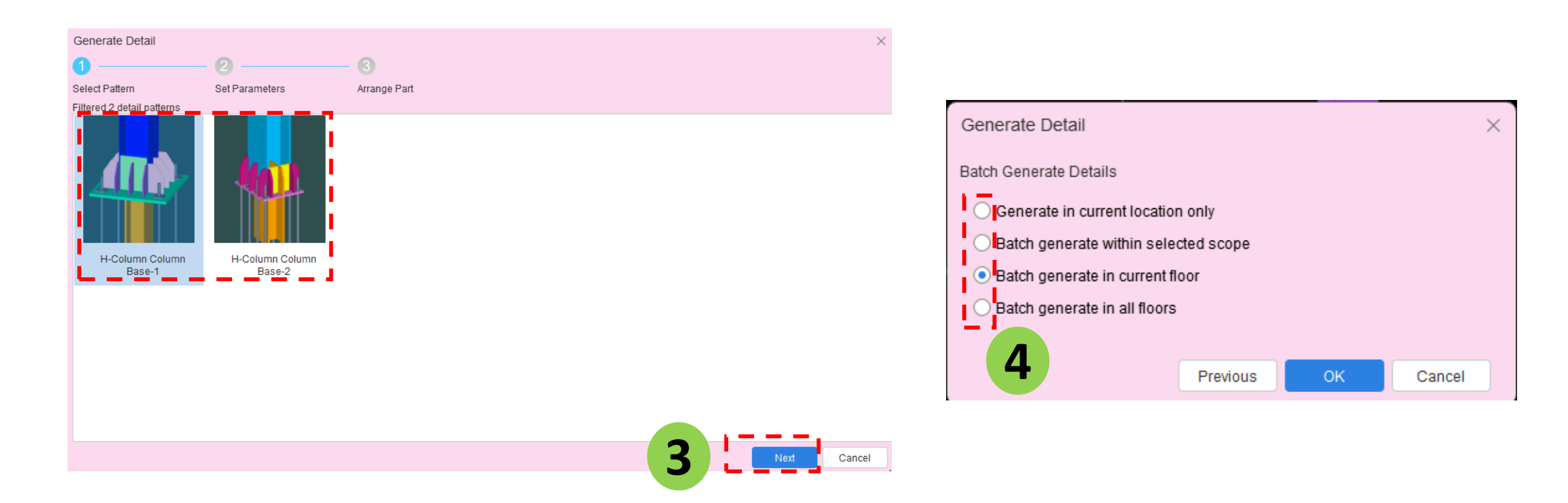

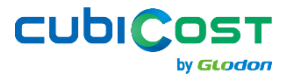

## **B. Steel Connection – Generate Joint**

• Column to Beam

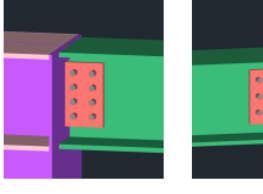

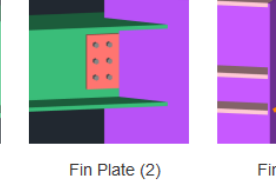

(2)

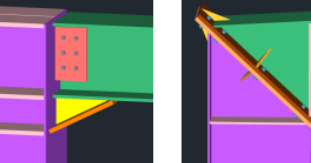

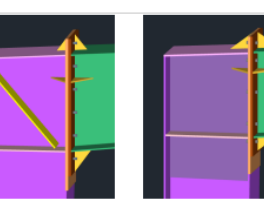

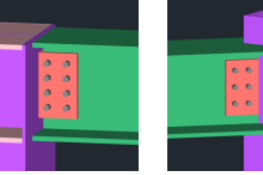

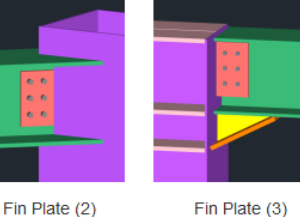

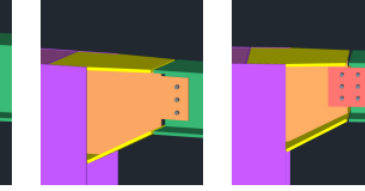

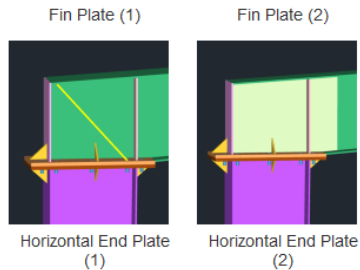

Fin Plate (3)

End Plate (1)

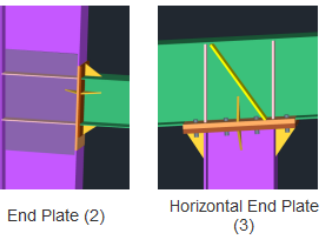

Diagonal End Plate

Vertical End Plate (1) Vertical End Plate (2) Fin Plate (1) Fin Plate (2)

Corbel (1)

Corbel (2)

Corbel (3)

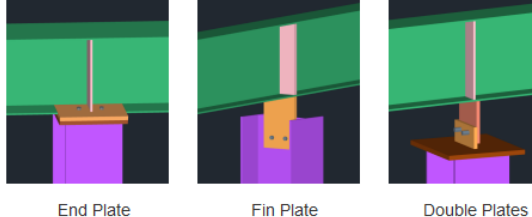

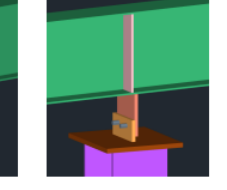

• Beam to Beam

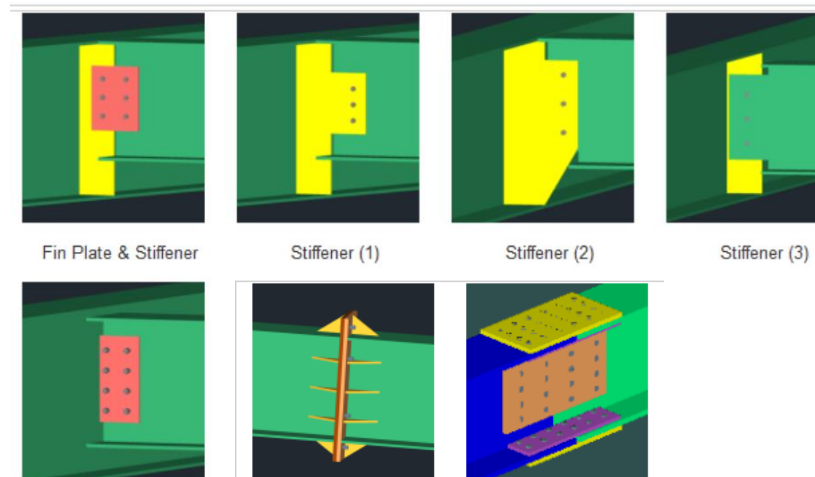

Fin Plate

H-Beam End Plate H-Beam Fin Plate

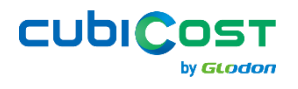

### **Generate Joint**

- Step 1: Go to Steel Column/Steel Beam Elements  $\rightarrow$  in Draw menu  $\rightarrow$  Generate Joint
- Step 2: Select 2 entities  $\rightarrow$  Right Click to Confirm

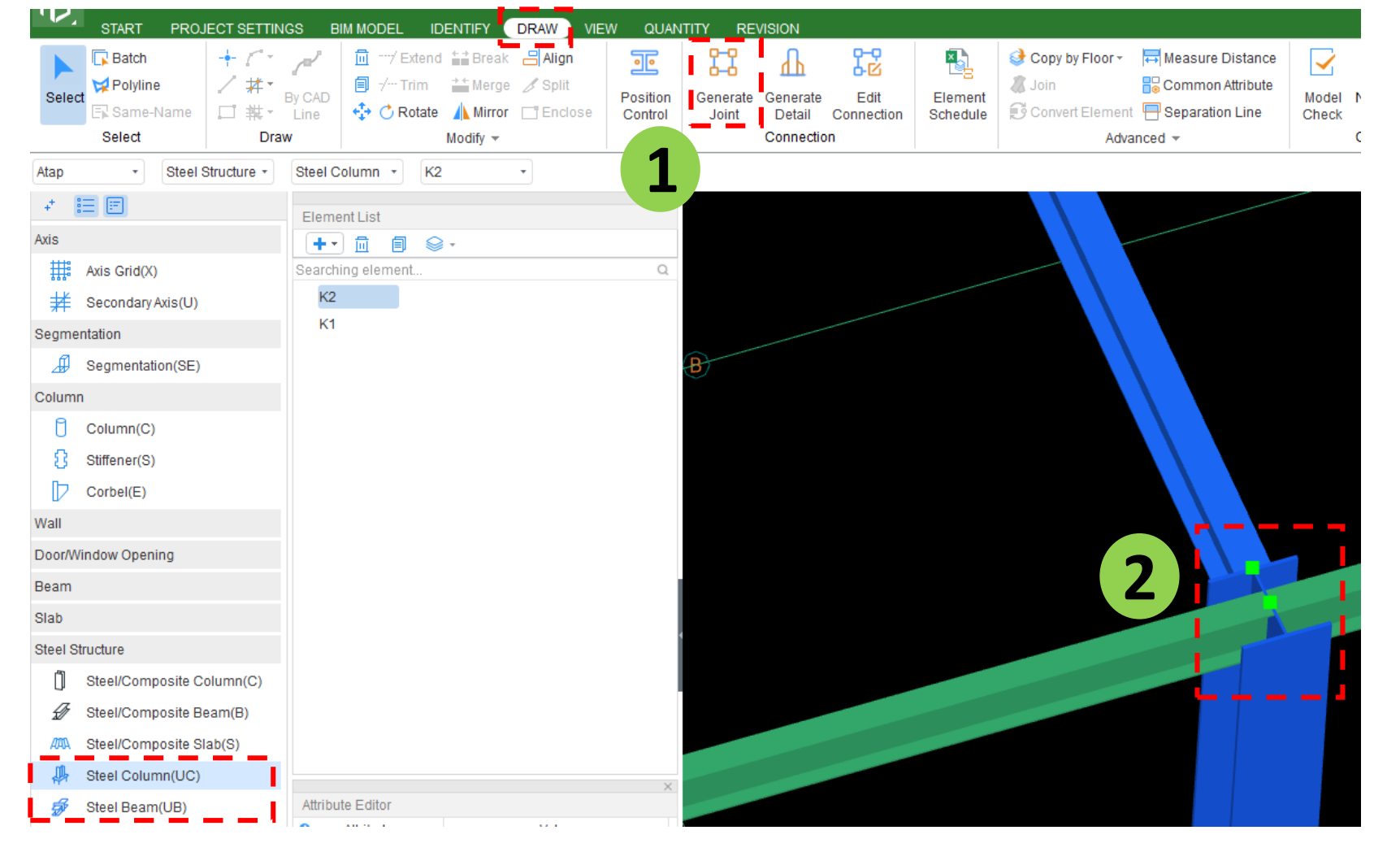

Continue  $\rightarrow$ 

by GLODON

CUDICOST

### **Generate Joint**

- Step 3: Choose Joint Pattern & adjust to match CAD detail  $\rightarrow$  Next
- Step 4: Choose location to generate the Joint

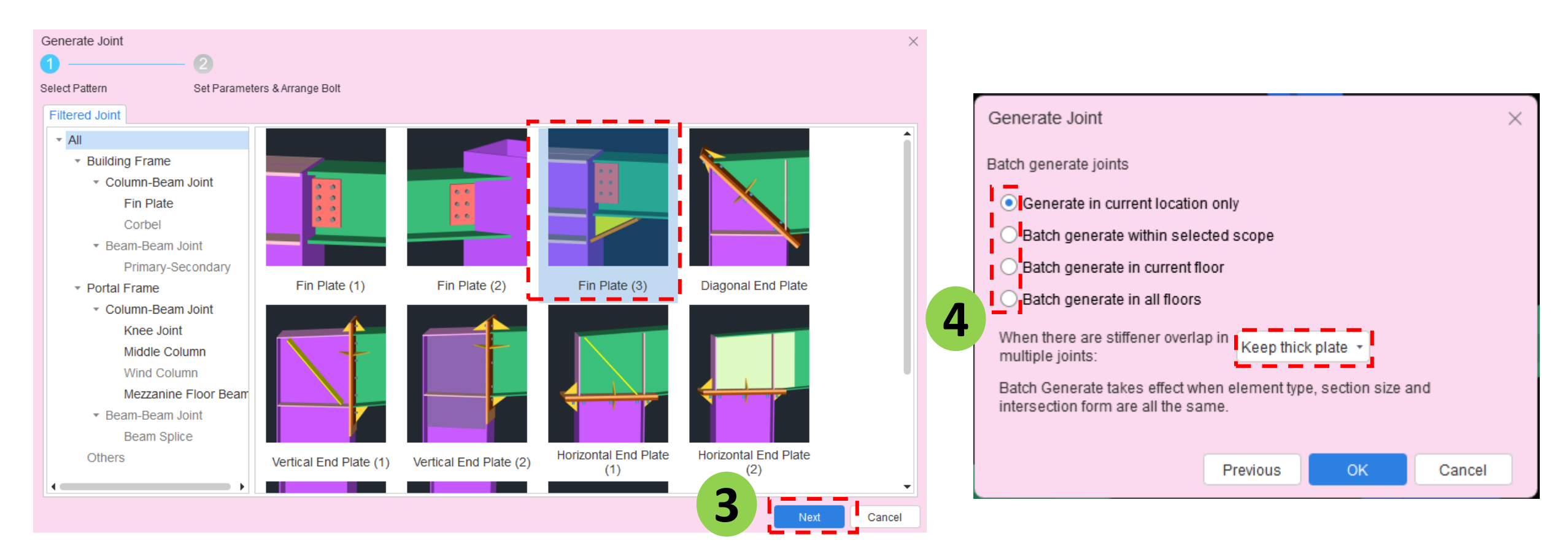

# **Edit Detail & Joint Connection**

- Step 1: Choose Detail → Click Edit Connection
- Step 2: Choose location to edit the detail

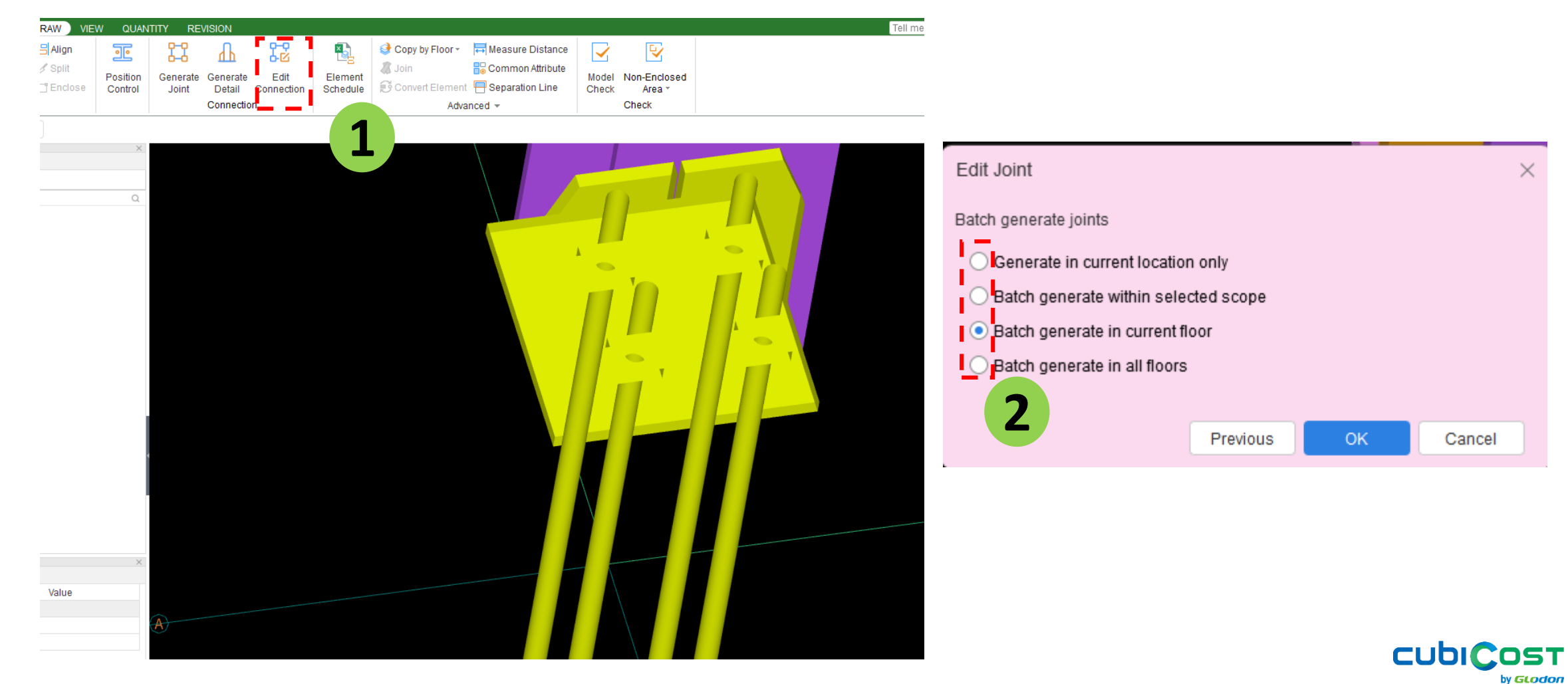

### **Steel Plate Element**

# **By Line**

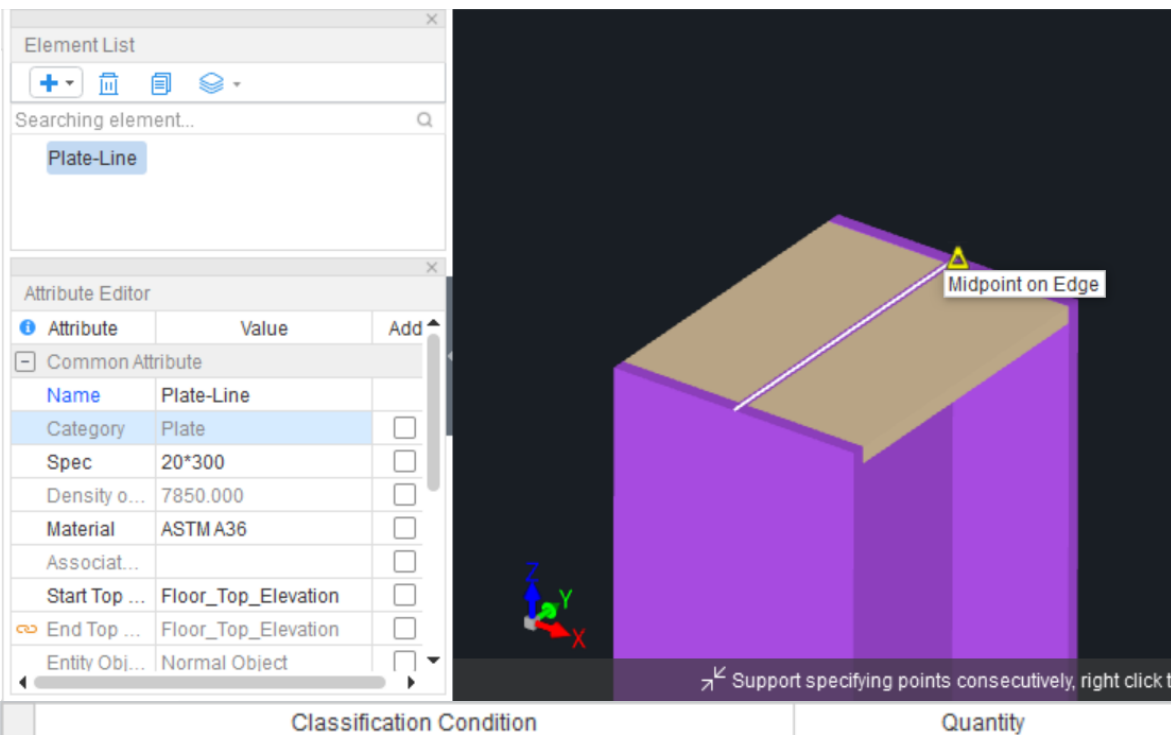

| l |   | Classification Condition |             |             |           | Qua                     | ntity                 |
|---|---|--------------------------|-------------|-------------|-----------|-------------------------|-----------------------|
|   |   | Floor …                  | Name \cdots | Spec \cdots | Thickness | Weight of<br>plates(kg) | Area of<br>plates(m2) |
|   | 1 | Ground Floor             | Plate-Line  | 20*300      | -         | 18.369                  | 0.262                 |
| ĺ | 2 |                          | Tot         | al          |           | 18.369                  | 0.262                 |

#### **By Area** e 9. Q Searching element. Vertex Value Add 🕇 - Common Attribute Plate-Area Plate Thicknes... 20 7850.000 ASTM A36

Element List

+- 🛅

Plate-Area

Attribute Editor

Attribute

Name

Category

Density o ...

Material

Associat.

Bottom E... Floor\_Top\_Elevation

Entity Obj... Normal Object

• Associat. ⊿<sup>L′</sup> Specify another corner point of rectangle, right click 4 • Classification Condition Quantity Weight of Area of Thickness .... Floor Name Spec plates(kg) plates(m2) Ground Floor 1 Plate-Area 20 18.369 0.262 -2 Total 18.369 0.262

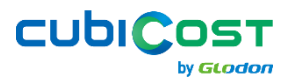

# **Steel Plate Element**

# Parametric

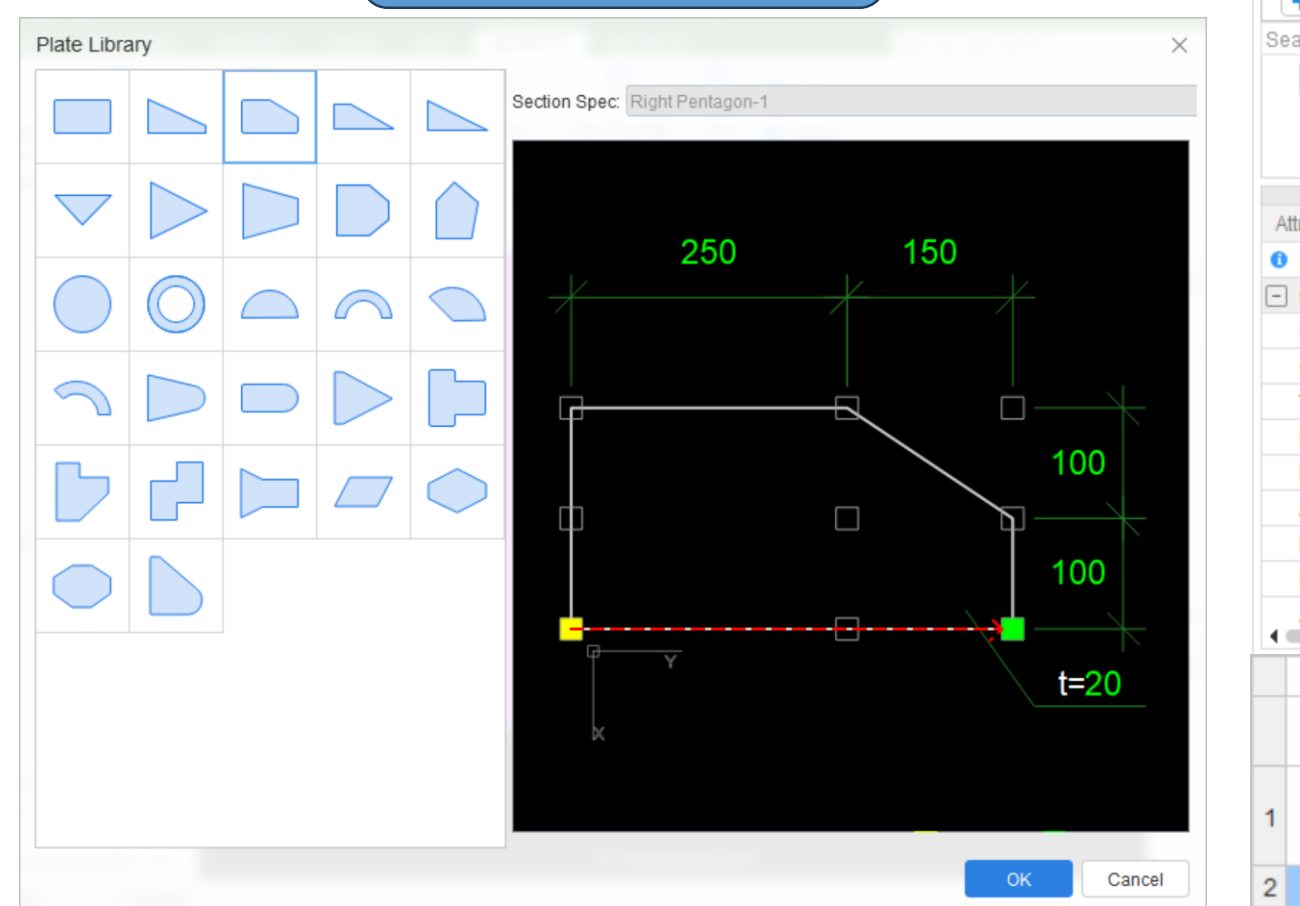

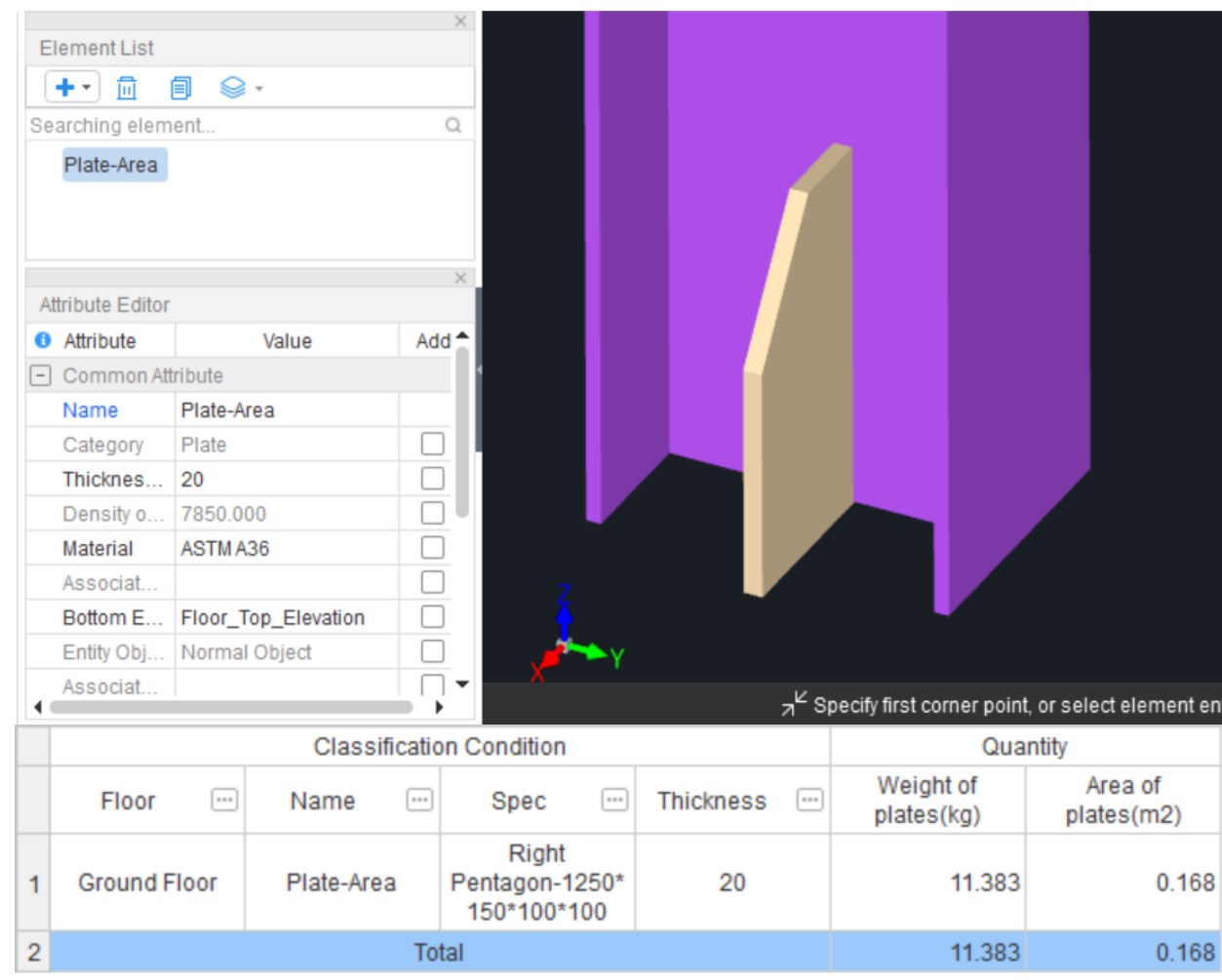

CUDICOST

# **Quantity of Steel Structure**

### Notes:

### Which quantity to extract for STEEL STRUCTURE

| Quantity you  | Quantity to extract<br>from Glodon | Quantity Name Original weight of steel column | Quantity Expression<br>94.00 <theoretical weight="">*5.512<original column="" height="" of="" steel=""></original></theoretical> | Quantity<br>518.128 | Unit<br>kg |
|---------------|------------------------------------|-----------------------------------------------|----------------------------------------------------------------------------------------------------|---------------------|------------|
| need          |                                    | 2 Actual weight of steel column               | 94.00 <theoretical weight="">*5.496<actual converted="" length="" of="" steel="" structural=""></actual></theoretical>           | 516.624             | kg         |
| Gross Steel   | Original Weight of Steel           | 3 Original surface area of steel column       | 1.749 <theoretical area="" surface="">*5.512<original height="" of="" steel<br="">column&gt;</original></theoretical>            | 9.640               | m2         |
| (kg)          |                                    | 4 Actual surface area of steel column         | 9.640 <original area="" column="" of="" steel="" surface="">-0.028<deduct<br>connections&gt;</deduct<br></original>              | 9.613               | m2         |
| Net Steel     | Actual Weight of Steel             | 5 Original height of steel column             |                                                                                                    | 5.512               | m          |
| (kg)          |                                    | 6 Weight of plates(8mm)                       | 0.102 <area/> *0.008 <thickness>*7850.000<density of="" steel=""></density></thickness>                                          | 6.406               | kg         |
| ("6/          |                                    | 7 Weight of plates(16mm)                      | 0.123 <area/> *0.016 <thickness>*7850.000<density of="" steel=""></density></thickness>                                          | 15.386              | kg         |
| Plate (kg)    | Total Weight of Plates             | 8 Total weight of plates                      | 6.406+15.386                                                                                                    | 21.792              | kg         |
| 1 10100 (118) |                                    | 9 Surface area of plates(8mm)                 | 0.110+0.110                                                                                                    | 0.219               | m2         |
|               |                                    | 10 Surface area of plates(16mm)               | 0.267                                                                                                    | 0.267               | m2         |
| Rolts (ncs)   | Number of Bolts                    | 11 Number of anchor bolts                     |                                                                                                    | 4                   | pc         |
| buils (pcs)   |                                    |                                               |                                                                                                    |                     |            |

11

## **Steel Connection Report**

|               | Quantity Summary (Column 1)                                                                                                    |                   |
|---------------|----------------------------------------------------------------------------------------------------|-------------------|
|               | Quantity Summary (Column 2)                                                                                                    | 1                 |
|               | Quantity Summary (Door/Window)                                                                                                    | 1                 |
|               | Quantity Summary (Column 1)                                                                                                    | 1                 |
|               | Quantity Summary (Column 2)                                                                                                    | 1                 |
|               | Quantity Summary (Column 1)                                                                                                    | 1                 |
|               | Quantity Pummany (Calumn 2)                                                                                                    |                   |
|               | Quantity Summary (Column 1)                                                                                                    | 1 - C             |
|               | Quantity Summary (Column 2)                                                                                                    | 1                 |
|               | Quantity Summary (Door/Window)                                                                                                    | 1                 |
|               | Quantity Summary (Wall Finish)                                                                                                    | /                 |
|               | Quantity Summary (P-Structure)                                                                                                    |                   |
|               | Quantity Summary (P-Finishes)                                                                                                    |                   |
| - Qi          | uantity Measurement Worksheet                                                                                                    | + New             |
|               |                                                                                                    |                   |
|               | Quantity Measurement Worksheet (                                                                                                    | Expres            |
|               | Quantity Measurement Worksheet (<br>Quantity Measurement Worksheet (                                                                                                    | Expres<br>Wall) 🖍 |
| + In          | Quantity Measurement Worksheet (<br>Quantity Measurement Worksheet (<br>dex Summary Analysis                                                                                                    | Expres<br>Wall) 🖍 |
| ≁ In          | Quantity Measurement Worksheet (<br>Quantity Measurement Worksheet (<br>dex Summary Analysis<br>Single-Unit Concrete Index Table                                                                                                    | Expres<br>Wall) 🖍 |
| ∗ In          | Quantity Measurement Worksheet (<br>Quantity Measurement Worksheet (<br>dex Summary Analysis<br>Single-Unit Concrete Index Table<br>Project Overall Index Table                                                                                                    | Expres<br>Wall) 🖌 |
| ≠ In          | Quantity Measurement Worksheet (<br>Quantity Measurement Worksheet (<br>dex Summary Analysis<br>Single-Unit Concrete Index Table<br>Project Overall Index Table<br>Concrete Grade Index Table                                                                                                    | Expres<br>Wall) 🖊 |
| + In¢         | Quantity Measurement Worksheet (<br>Quantity Measurement Worksheet (<br>dex Summary Analysis<br>Single-Unit Concrete Index Table<br>Project Overall Index Table<br>Concrete Grade Index Table<br>Steel Ratio Index Table                                                                                                    | Expres<br>Wall) 🖌 |
| ✓ Inc<br>✓ St | Quantity Measurement Worksheet (<br>Quantity Measurement Worksheet (<br>dex Summary Analysis<br>Single-Unit Concrete Index Table<br>Project Overall Index Table<br>Concrete Grade Index Table<br>Steel Ratio Index Table<br>eel Structure Detail                                                                                     | Expres<br>Wall) 🖍 |
| ✓ Inc<br>▼ St | Quantity Measurement Worksheet (<br>Quantity Measurement Worksheet (<br>dex Summary Analysis<br>Single-Unit Concrete Index Table<br>Project Overall Index Table<br>Concrete Grade Index Table<br>Steel Ratio Index Table<br>eel Structure Detail<br>Structural Steel Summary                                                         | Expres<br>Wall) 🖊 |
| ∗ In⊄         | Quantity Measurement Worksheet (<br>Quantity Measurement Worksheet (<br>dex Summary Analysis<br>Single-Unit Concrete Index Table<br>Project Overall Index Table<br>Concrete Grade Index Table<br>Steel Ratio Index Table<br>eel Structure Detail<br>Structural Steel Summary<br>Plate Summary                                        | Expres<br>Wall) 🖌 |
| ∗ In          | Quantity Measurement Worksheet (<br>Quantity Measurement Worksheet (<br>dex Summary Analysis<br>Single-Unit Concrete Index Table<br>Project Overall Index Table<br>Concrete Grade Index Table<br>Steel Ratio Index Table<br>eel Structure Detail<br>Structural Steel Summary<br>Plate Summary<br>Bolt Summary                        | Expres<br>Wall) 🖊 |
| + In⊄         | Quantity Measurement Worksheet (<br>Quantity Measurement Worksheet (<br>dex Summary Analysis<br>Single-Unit Concrete Index Table<br>Project Overall Index Table<br>Concrete Grade Index Table<br>Steel Ratio Index Table<br>eel Structure Detail<br>Structural Steel Summary<br>Plate Summary<br>Bolt Summary<br>Anchor Bolt Summary | Expres<br>Wall) 🖍 |

### **Anchor Bolt Summary**

| roject Name: Steel Struct Connection Compile Dat |                                     |                             |          |           |        | nplie Date:    |
|--------------------------------------------------|-------------------------------------|-----------------------------|----------|-----------|--------|----------------|
| Associated<br>Element                            | Associated Structural<br>Steel Spec | Anchor Bolt Part            | Spec     | Material  | Number | Weight<br>(kg) |
|                                                  | WF792*300*14*22                     | Anchor Rod                  | D30      | ASTM A36  | 8      | 6.381          |
|                                                  |                                     |                             |          | Subtotal  | 8      | 6.381          |
|                                                  |                                     |                             | Subtotal |           | 8      | 6.381          |
|                                                  |                                     | Anchor Bolt Cover<br>Plate  | 20*60*60 | ASTM A36  | 8      | 0.565          |
| 01-1                                             |                                     |                             |          | Subtotal  | 8      | 0.565          |
| Column                                           |                                     |                             | Subtotal |           | 8      | 0.565          |
| oolaniii                                         |                                     | Anchor Bolt<br>Anchor Plate | 20*60*60 | ASTM A36  | 8      | 0.565          |
|                                                  |                                     |                             |          | Subtotal  | 8      | 0.565          |
|                                                  |                                     |                             | Subtotal |           | 8      | 0.565          |
|                                                  |                                     | Subtotal                    |          |           | 24     | 7.512          |
|                                                  |                                     | Subtotal                    |          |           | 24     | 7.512          |
|                                                  |                                     | Anchor Rod                  | D30      | ASTM A36  | 8      | 6.381          |
|                                                  |                                     |                             |          | Subtotal  | 8      | 6.381          |
|                                                  |                                     |                             | Subtotal |           | 8      | 6.381          |
|                                                  |                                     | Anchor Bolt Cover           | 0,0,0    | ASTM A36  | 8      | 0              |
|                                                  |                                     |                             |          | Outstatel | 0      | 0              |

12